# MOOS-ivp 实验三 MOOS简介(1)

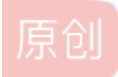

供血豆丁(小高老师) ● 于 2020-09-26 16:19:14 发布 ● 2350 ☆ 收藏 5
分类专栏: moos-ivp 文章标签: linux
版权声明:本文为博主原创文章,遵循 CC 4.0 BY-SA 版权协议,转载请附上原文出处链接和本声明。
本文链接: https://blog.csdn.net/weixin\_44151170/article/details/108812281
版权

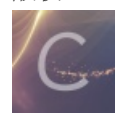

moos-ivp 专栏收录该内容

29 篇文章 11 订阅 订阅专栏

# MOOS-ivp 实验三 MOOS简介(1)

实验三主要包含三个实验目标: 1.moos发布-订阅结构体系 2.启动MOOSDB并且进行交互 3.日志记录器的运行与生成

#### 文章目录

MOOS-ivp 实验三 MOOS简介(1)

前言

一、提前准备

1.确定文件路径已经添加完成

2.MOOS和MOOS-ivp的关系

3.MOOS的架构

3.启动MOOS

4.最小配置启动MOOS

 $\Box_{s}$  MOOS scope

1.MOOS scope

2.uXMS查看

3.uMS查看

 $\Xi$ 、Poking the MOOSDB

1.Poking the MOOSDB with uPokeDB

2.进一步使用uPokeDB

总结

本次实验将会生成一个实验文件: pXRelayTest 然后对这个实验文件进行实验验证。

# 一、提前准备

# 1.确定文件路径已经添加完成

\$ which MOOSDB /Users/you/moos-ivp/bin/MOOSDB \$ which pHelmIvP /Users/you/moos-ivp/bin/pHelmIvP

需要提前确定好是否搭建完成moos的路径,输入以上代码进行检查。

## 2.MOOS和MOOS-ivp的关系

MOOS-ivp是一个基于MOOS的更大模块的集合,它包含了牛津大学研发的moos的基本模块,并且还包含了MIT的其他架构和模块,以下是其关系的示意图:

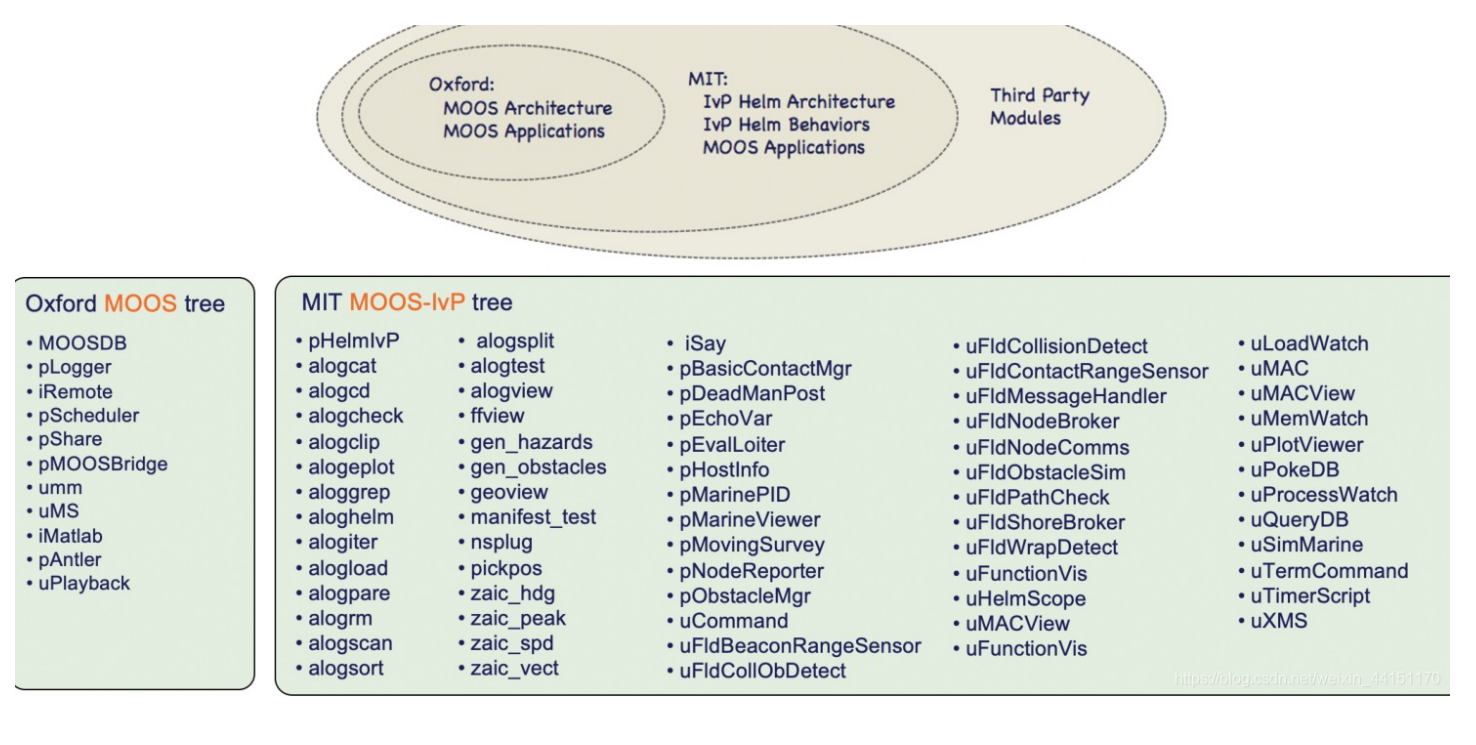

可以看到这是一个层层包含的关系。

#### 3.MOOS的架构

MOOS的架构是一种基于订阅-发布内容的架构。MOOSDB模块通过订阅和发布各个MOOSapp的内容来对其进行服务。具体结构如下图所示:

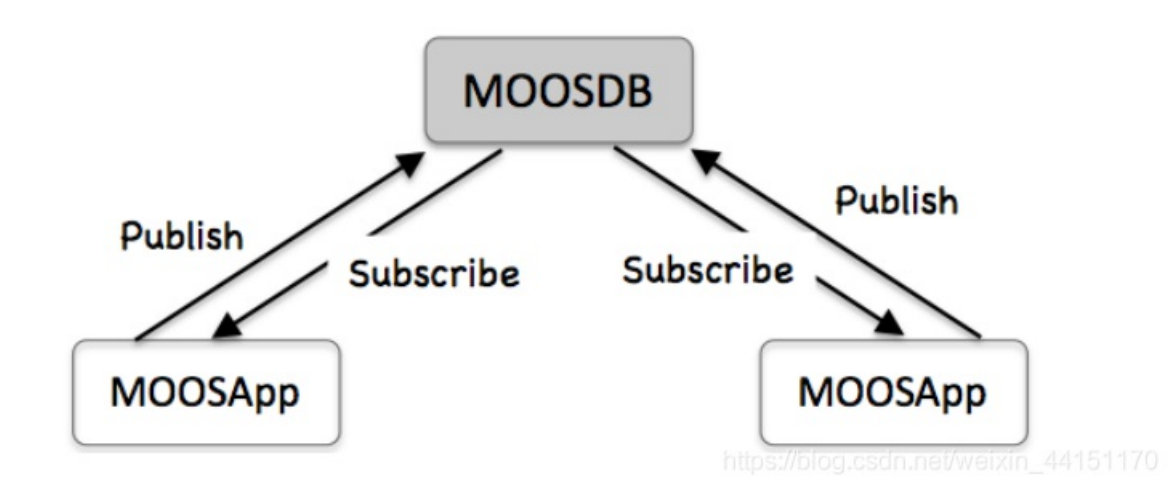

对于自主机器人来说,每一个机器人上都有一个MOOS community。一个MOOS community由一个MOOSDB和许多MOOSapp所 组成。接下来要做的实验内容就是涉及到了MOOS community之间的通讯以及单个MOOS community内部的app的订阅和发布。 MOOSDB不同于常见的数据库,它只保存最近发布的MOOS变量。当一个新的app要发布时,必选向MOOSDB注册需要的邮 件。在这个app启动时,会收到一封邮件,里面包含了注册变量的最新值。即使这个邮件里有很久之前对MOOSSDB的发布内 容。但对于新发布的app来说之前的所有内容都是未知的。(讲道理,第一次看感觉不是很理解这里的讲解,后续搞懂了再详细 写一写)

#### 3.启动MOOS

MOOSDB可以直接从命令行里进行启动,启动之后界面如下所示:

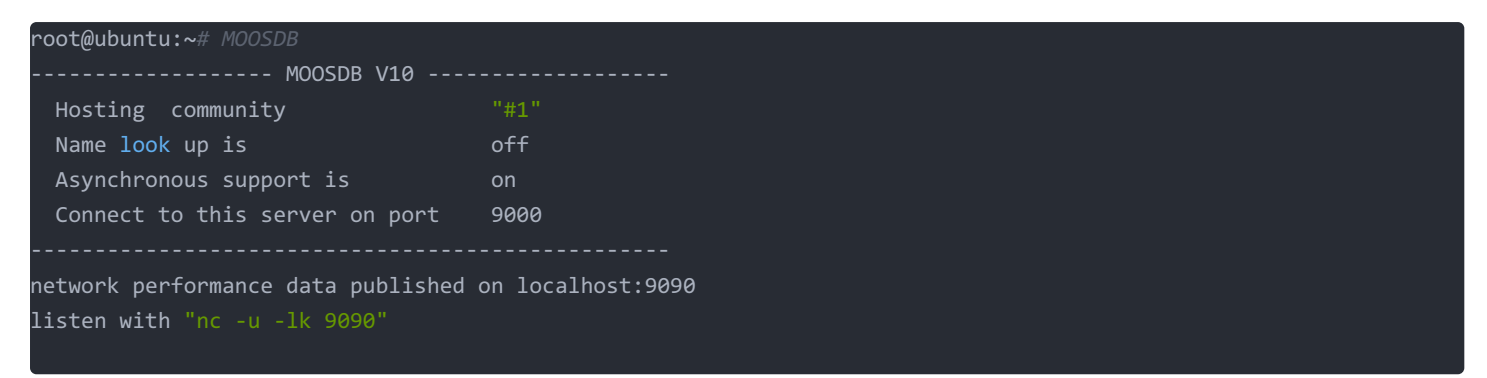

正常MOOSDB需要两种参数,一种是运行机器的IP地址,另一种是服务客户端的端口参数。默认的话是主机的IP地址以及端口 9000上运行。此时MOOSDB本身已经发布了一些变量,可以打开另一个终端用uXMS进行查看。输入第一行的命令,即可查看 消息。

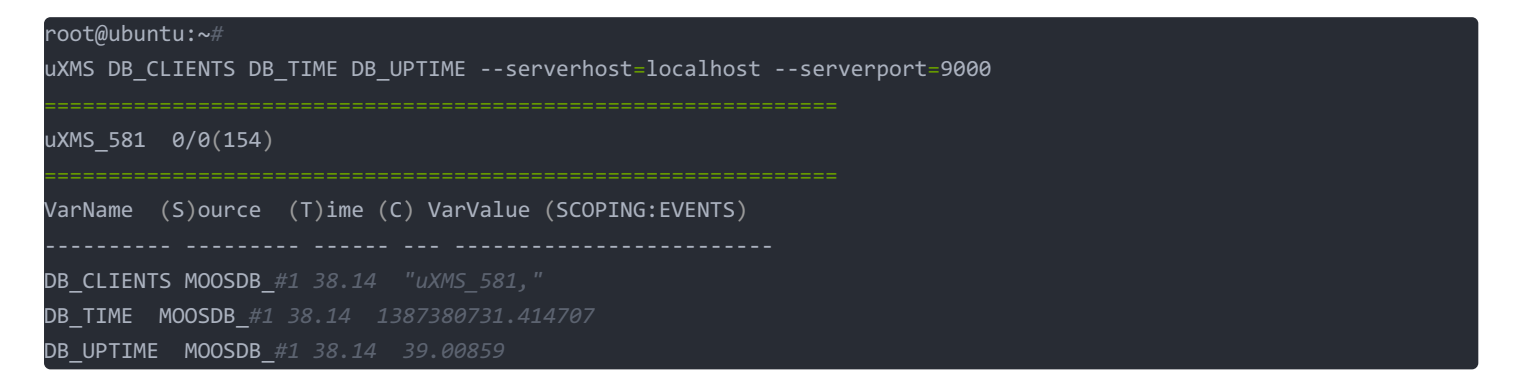

如果想查看uXMS的具体内容可以通过在命令行输入 s、t、c来分别查看源、时间、变量。如下图所示:

| _301                                                                                    |               | 1/0(469) |             |                           |  |  |  |  |  |  |  |  |  |
|-----------------------------------------------------------------------------------------|---------------|----------|-------------|---------------------------|--|--|--|--|--|--|--|--|--|
| Configuration Warnings: 1<br>[1 of 1]: Community/Vehicle name not found in mission file |               |          |             |                           |  |  |  |  |  |  |  |  |  |
| VarName                                                                                 | (S)ource      | (T)ime   | (C)ommunity | VarValue (SCOPING:PAUSED) |  |  |  |  |  |  |  |  |  |
| ADDCAST DEO                                                                             |               |          |             | n/a                       |  |  |  |  |  |  |  |  |  |
| DB CLIENTS                                                                              | MOOSDB #1     | 80.49    |             | "uXMS 301,"               |  |  |  |  |  |  |  |  |  |
| _<br>DB_TIME                                                                            | <br>MOOSDB_#1 |          |             |                           |  |  |  |  |  |  |  |  |  |
| DB_UPTIME                                                                               | MOOSDB_#1     |          |             |                           |  |  |  |  |  |  |  |  |  |

### 4.最小配置启动MOOS

通过下载alpha.moos可以通过最小的配置来启动moos。需要先对其进行下载,原本命令没有忽略验证证书,但是会因为验证无 法通过而报错,故做此改进:

wget --no-check-certificate http://oceanai.mit.edu/2.680/examples/moosdb\_alpha.moos

启动之后可以得到以下配置:

| root@ubuntu:~# MOOSDB moosdb_alpha.                                | moos              |  |  |  |  |  |
|--------------------------------------------------------------------|-------------------|--|--|--|--|--|
| MOOSDB V10                                                         |                   |  |  |  |  |  |
| Hosting community                                                  | "alpha"           |  |  |  |  |  |
| Name look up is                                                    | off               |  |  |  |  |  |
| Asynchronous support is                                            | on                |  |  |  |  |  |
| Connect to this server on port                                     | 9000              |  |  |  |  |  |
| network performance data published<br>listen with "nc -u -lk 9090" | on localhost:9090 |  |  |  |  |  |

# **二**、 MOOS scope

## 1.MOOS scope

MOOSDB不保存之前历史中的变量,而只保存当前变量,一般用来检查MOOS状态的工具最常用的是以下两种模块: uXMS

uMS

#### 2.uXMS查看

1.启动MOOSDB

MOOSDB通常是通过指定ServeHost和ServePort来启动的。没有参数启动时,这两个参数默认为localhost和9000

2.打开第二个终端界面,启动uXMS

初始化结束之后,可以看到如下的界面

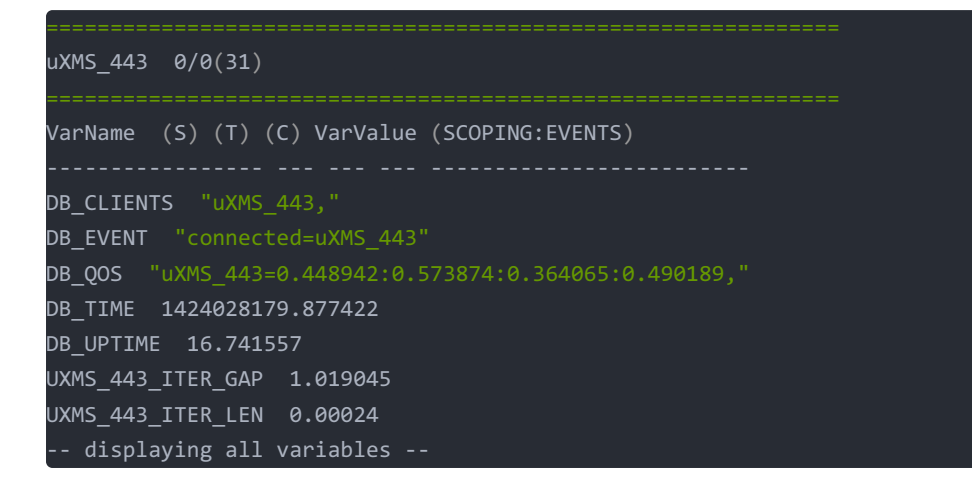

看一下第二行0/0(31)括号内的数字是递增状态,这说明已经刷新到当前终端。这种情况下,基本上每秒刷新一次DB\_TIME和DB\_UPTIME。三个以DB开头的变量都是由MOOSDB来进行发布的。

注意事项:

- (1)可以通过输入h,来获取帮助,再按一次h返回
- (2) 点击空格暂停数据,按e返回之前模式
- (3) 按s、t、c分别可以展开内容:源、时间、社区
- (4) 启动时输入以下代码

uXMS --all --colormap=DB\_UPTIME,blue

可以蓝色高亮显示并查找到DB\_UPTIME变量 (5)查找单个变量

#### uXMS DB\_UPTIME

(6) 要查看某一个变量是如何变化的

uXMS --history=DB\_UPTIME

#### 3.uMS查看

uMS是一个图形化的查询界面。

1.打开MOOSDB

2.打开新的终端,输入uMS来运行。

3.点击connec按钮即可看到以下画面:

|        | pplicatio  | ons Places System  | 0         |       |       |             |              |              | = 📬 Sun Sep 27, 10:58 AM 😣 root 🖞    | þ |
|--------|------------|--------------------|-----------|-------|-------|-------------|--------------|--------------|--------------------------------------|---|
| 80     |            | t@ubuntu: ~        |           |       |       |             |              |              |                                      |   |
| File   | Edit Vi    | ew Search Termir   | nal Help  |       |       |             |              |              |                                      |   |
| DB UPT | TIME       |                    |           | _     | _     | _           | _            |              | -                                    |   |
| DB_UPT | ГІМЕ 🔜     | See uMS            |           |       |       |             |              |              |                                      |   |
| DB_UPT | IME        | Unnamed            |           |       |       |             |              |              |                                      |   |
|        |            |                    |           |       |       |             |              |              |                                      |   |
| DB UPT | IME        |                    |           | -     | -     | 1 Processes | 6 Varial     | bles         |                                      |   |
| DB_UPT | IME        | Name<br>DB_CLIENTS | 1105 236  | Type  | Freq  | Source      | Commun<br>#1 | ity Value    |                                      |   |
|        | IME        | DB_CLIENTS         | 1195.236  | D D   | 0.1   | MOOSDB #1   | #1           | 1601175484   | 61917                                |   |
| DB_UPT | IME        | DB UPTIME          | 1196.248  | D     | 0.4   | MOOSDB #1   | #1           | 1196.24811   |                                      |   |
| DB_UPT | IME        | UXMS_883_STATUS    | 810.635   | \$    | 0.5   | uXMS_883    | #1           | AppErrorFlag | =false,Uptime=794.527,cpuload=0,     |   |
| Quitti | ing        | UXMS_926_STATUS    | 1161.553  | \$    | 0.5   | uXMS_926    | #1           | AppErrorFlag | =false,Uptime=203.354,cpuload=0.7    |   |
| root@u | ibunti     | UXMS_939_STATUS    | 954.042   | \$    | 0.5   | uXMS_939    | #1           | AppErrorFlag | =false,Uptime=137.705,cpuload=0,     |   |
| *****  |            |                    |           |       |       |             |              |              |                                      |   |
| *<br>* | in.        |                    |           |       |       |             |              |              |                                      |   |
| *****  | د.<br>**** |                    |           |       |       |             |              |              |                                      |   |
|        |            |                    |           |       |       |             |              |              |                                      |   |
|        |            |                    |           |       |       |             |              |              |                                      |   |
| cont   | acti       | -                  |           |       |       | P           |              |              |                                      |   |
| Cont   | tact I     |                    |           |       |       |             |              |              |                                      |   |
| Hand   | lshak:     | ☑ uMS[ubuntu]      |           |       |       |             |              |              | ? LOCALHOST HostName                 |   |
|        |            |                    |           |       |       |             |              |              | nostranic                            |   |
| _      |            |                    |           |       |       |             |              |              | 9000 Port                            |   |
|        | _          |                    |           |       |       |             |              |              | Connect                              |   |
|        | te         | Processes          |           |       | Subsc | rihes       |              | Publishes    | Connect                              |   |
|        |            | TTOCCSSCS          |           |       | Jubac | nibes -     |              | Tublishes    |                                      |   |
|        |            | Add Community      | Remove    | Con   | nmun  | ity Sa      | ave Lavo     | ut           | Rename                               |   |
|        |            |                    |           |       |       |             |              |              |                                      |   |
| ,      | Acoustic   | Com                |           |       |       |             |              |              |                                      |   |
|        |            |                    |           |       |       |             |              |              |                                      |   |
|        | _          |                    |           |       |       |             |              |              |                                      |   |
|        |            |                    |           |       |       |             |              |              |                                      |   |
|        | maas       | iuo                |           |       |       |             |              |              |                                      |   |
|        | moos-      | ivp                |           |       |       |             |              |              |                                      |   |
|        |            |                    |           |       |       |             |              |              |                                      |   |
|        |            |                    |           |       |       |             |              |              | See 19 🔁 🖉 🖉 🖉 🖉 🖉 🖉 🖉 🖉             |   |
|        |            |                    |           |       |       |             |              |              |                                      |   |
|        | root       | @ubuntu: ~         | 🔄 root@ub | untu: | ~     | 🔲 uM        | 4S           |              | https://blog.csdn.net/weixin_4415117 | 0 |

# $\Xi$ 、 Poking the MOOSDB

正常app在运行过程中都会向MOOSDB发布变量。而Poking代表着计划之外的变量发布,这个通常对debug非常有用,(个人意 见就是debug的时候查看相关变量的值或者给某些变量赋值,当然看到后面如果不对我再修改)可以通过以下链接来进行详情查 看:

uPokeDB

# 1.Poking the MOOSDB with uPokeDB

1.先打开两个终端界面,分别打开MOOSDB和uXMS

\$ MOOSDB alpha.moos \$ uXMS alpha.moos --all

再打开一个新的终端输入以下命令

\$ uPokeDB DEPLOY=true SPEED=2 alpha.moos

可以看到有一个新的变量SPEED被发布了而且值为2

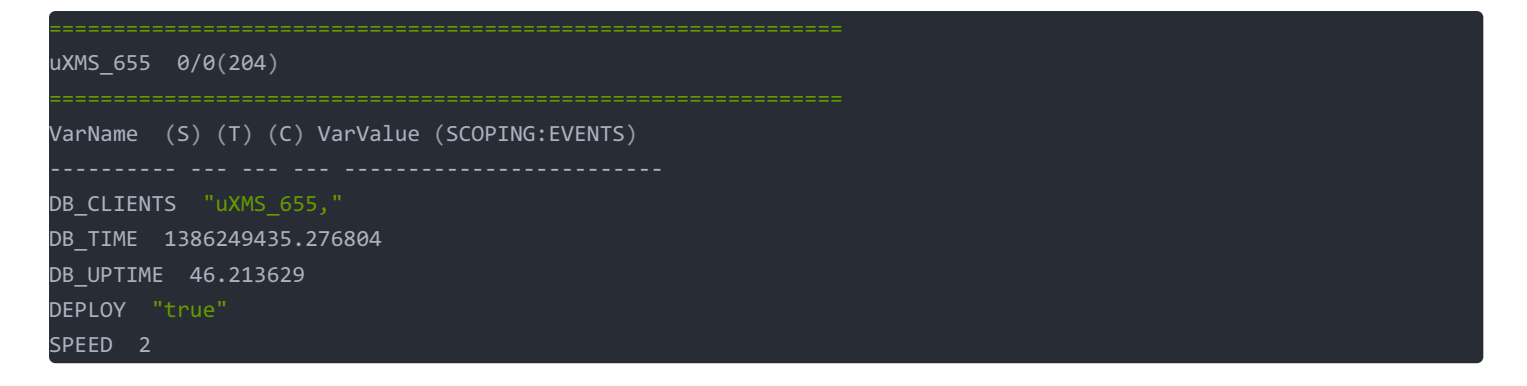

2.注意上述表中变量值的类型,可以看出来DEPLOY的值是一个字符串,而SPEED的值没有引号,应该是一个双精度类型。如果你想发布一个变量,内容是数字的字符串可以通过以下命令来进行发布:

#### \$ uPokeDB HEIGHT:=192 alpha.moos

可以看到uXMS界面上的显示

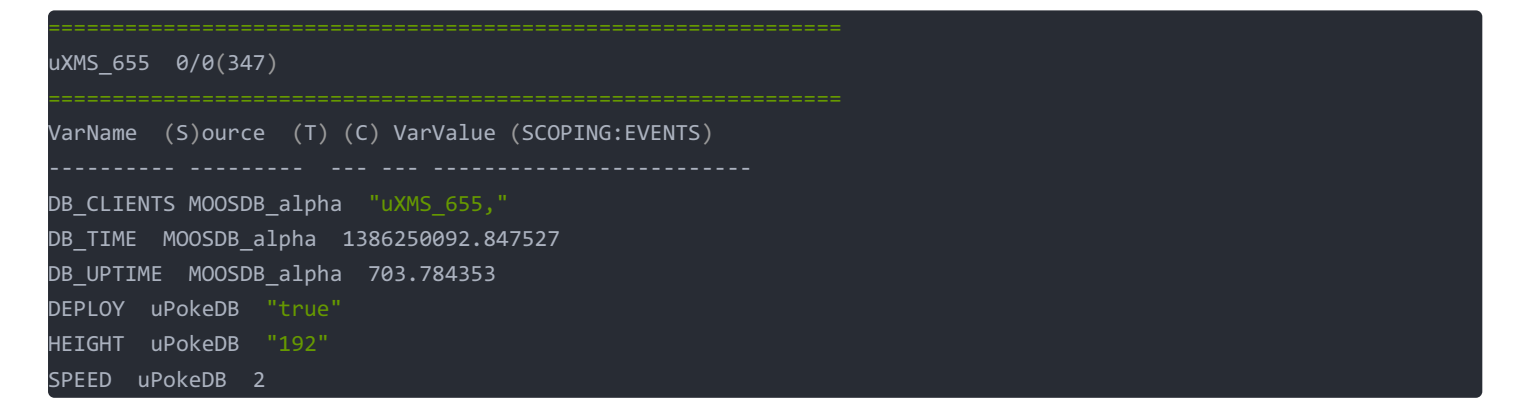

#### 2.进一步使用uPokeDB

1.试一下以下命令,看看DEPLOY的值是否会改变

uPokeDB DEPLOY=100 alpha.moos

个人尝试了一下,没有改变。然后改成字符串格式,里面是数字仍旧没有改变。但是改为字符串格式的文字发生了改变。说明发 布不符合变量类型的内容时,不能成功发布。

2.一次运行多行uPokeDB命令

uPokeDB APPLES=1 alpha.moos; sleep 5; uPokeDB APPLES=2 alpha.moos;

3.用vim创建一个脚本,写入以下命令

uPokeDB APPLES=1 alpha.moos sleep 5 uPokeDB APPLES=2 alpha.moos

将脚本命名为MyScript 运行命令

source myscript

总结

以上是对实验三的前半部分内容的叙述,所占篇幅已经够长,我把接下来的内容用一篇新的文章来继续进行记录。本实验记录的 目的为:在学习中需要对所学知识有输入和输出,从而才能更好的构建知识结构和更好的掌握知识。如果该篇博客内容对大家有 帮助,希望各位多多给我小高老师点个赞!